# Registro un account e creo una bella mappa

# Cosa impareremo

- Usare un account per trovare le tue mappe
- Cambiare la forma, il colore e il pittogramma di un marcatore
- Creare e modificare una linea
- Controllare la visualizzazione delle etichette

# Andiamo per gradi

Nel <u>tutorial precedente</u> abbiamo imparato come creare una mappa anonima che contenga un marcatore. Ora creeremo una mappa più completa: la mappa delle nostre vacanze al <u>Camping de la Plage Goulien</u> sulla penisola di Crozon in Bretagna.

Invece di creare una mappa anonima, utilizzeremo un account per creare questa mappa.

### 1. Registra un account

**uMap** ti permette di associare le tue mappe a un account. Questo ha due importanti vantaggi rispetto alla creazione di mappe anonime:

- le mappe create con un account costituiscono un catalogo che consente un facile accesso alle tue mappe
- puoi modificare ogni mappa nel catalogo senza bisogno di conservare un link di modifica

Il software uMap non gestisce direttamente gli account utente: la gestione degli account dipende dalla configurazione del software.

Su <u>http://umap.openstreetmap.fr</u>, puoi utilizzare un account che hai aperto su un sito web di tua scelta: OpenStreetMap, Twitter, Github o Bitbucket. Se non hai un account su questi strumenti, allora è il momento di registrarti su <u>www.openstreetmap.org</u>: fai clic su **Crea un account** nell'angolo in alto a destra e segui le istruzioni - ti verrà chiesto un indirizzo email.

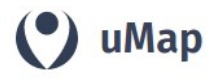

Accedi / Registrati Informazioni Feedback

Crea una mappa

Clicca su **Accedi / Registrati** quindi sul pittogramma corrispondente all'account che vuoi utilizzare. Compare quindi la pagina di login del sito: inserisci username e password. La pagina successiva ti chiede di autorizzare l'applicazione uMap a utilizzare questo account: autorizza questo accesso. Troverai quindi la home page di uMap, in cui il link di connessione è stato sostituito dal link **Le mie mappe** che ti consente di accedere a tutte le mappe create con questo account.

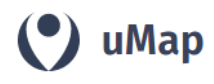

Le mie mappe (nilocram) Informazioni Feedback Esci

Crea una mapp

Osserva l'URL nella barra degli indirizzi quando consulti il catalogo delle tue mappe: contiene il nome del tuo account - per esempio

<u>http://umap.openstreetmap.fr/fr/user/cartocite/</u>. Puoi usarlo per accedere al tuo catalogo di carte, anche senza aver effettuato l'accesso al tuo account: puoi diffondere questo URL, i destinatari non potranno modificare le tue mappe.

Tutte le mappe che crei mentre sei connesso al tuo account vengono aggiunte al tuo catalogo.

## 2. Crea un bel marcatore

Iniziamo creando una mappa: assegnale un nome, definisci l'estensione e aggiungi un marcatore alla <u>posizione del campeggio</u>. Abbiamo visto nel <u>tutorial</u> <u>precedente</u> come eseguire queste operazioni.

Questo grande marcatore blu non è molto esplicito nel rappresentare un campeggio. Risolviamo il problema. Nel pannello laterale visibile quando viene selezionato un marcatore, il menu **Shape properties** consente di modificare l'aspetto del marcatore:

- **Colore**: cliccando su definisci puoi scegliere un colore. Nota che puoi definire un colore con il <u>suo nome CSS</u> o con il suo codice esadecimale, che puoi scegliere ad esempio con questo <u>selettore di colori</u>.
- Forma dell'icona: La scelta predefinita corrisponde al marcatore corrente, le altre scelte sono Cerchio, Goccia e Palla.
- Simbolo dell'icona : clicca su definisci per scegliere tra un centinaio di pittogrammi. Osserva che il pittogramma viene visualizzato solo per le forme dell'icona Predefinito e Goccia .

| Shape properties   |  |            |         |  |
|--------------------|--|------------|---------|--|
| colore 🕐           |  | DarkOrange | pulisci |  |
| Forma dell'icona   |  |            | pulisci |  |
| Goccia             |  |            | ~       |  |
| Simbolo dell'icona |  |            | pulisci |  |
| Cambia il simt     |  |            |         |  |

Ecco il marcatore ottenuto con le proprietà definite:

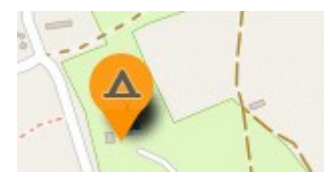

#### Modifica un marcatore

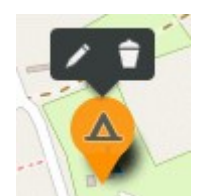

Per modificare un marcatore della mappa, ci sono diverse possibilità:

- facendo clic sul marcatore è possibile visualizzare il pannello di modifica (penna) o eliminare il marcatore (cestino)
- shift-click è una scorciatoia che visualizza direttamente il pannello di modifica
- trascina e rilascia ti consente di spostare il marcatore sulla mappa

## 3. Crea una linea

Il primo giorno di vacanza andiamo con il kayak a Pointe de Dinan a ovest della spiaggia di Goulien. Tracciamo il percorso seguito.

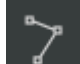

Il pulsante **Disegna una polilinea** permette di disegnare punto per punto una linea composta da più segmenti. Cliccare di nuovo sull'ultimo punto disegnato per terminare la linea: sulla destra compare un pannello

che permette di dare un nome e una descrizione alla linea, come per i marcatori.

#### Modifica una linea

In qualsiasi momento puoi selezionare una linea facendo doppio clic su di essa. Puoi quindi modificare le sue proprietà nel pannello laterale o modificare il suo percorso sulla mappa:

- eliminare un punto dalla linea, indicata da un quadrato bianco, cliccandoci sopra
- **spostare un punto** trascinandolo e rilasciandolo
- **inserire un punto** cliccando sul quadrato grigio al centro di ogni segmento
- allungare la linea con un Ctrl-Click quando il cursore è posizionato sul primo o sull'ultimo punto
- **tagliare la linea** in due: fai clic con il pulsante destro del mouse su un punto, quindi scegli l'opzione Dividi linea (N.d.t: ? nella traduzione italiana non ho trovato questo comando)

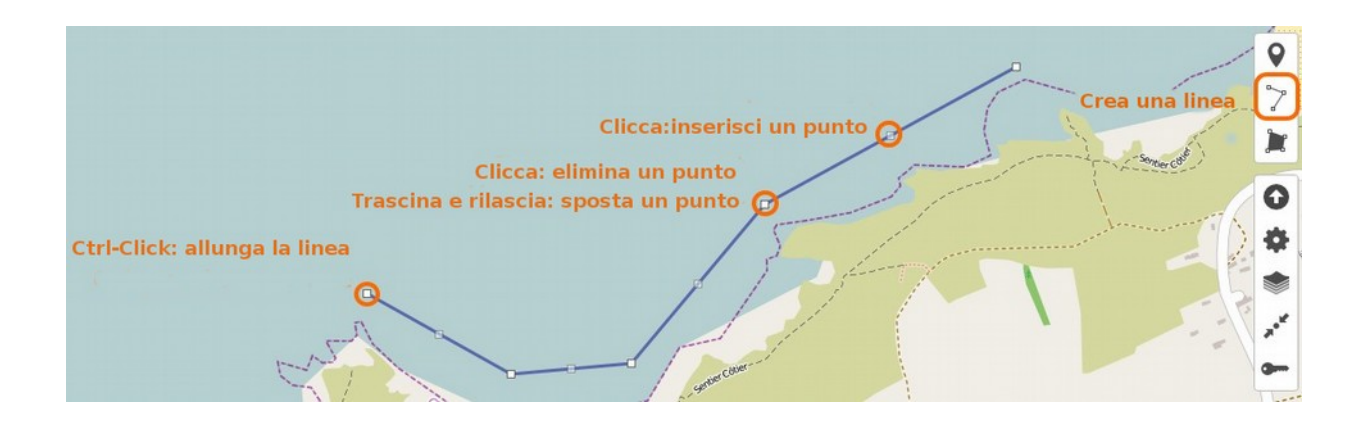

#### Proprietà della linea

Le proprietà di una linea consentono di definirne il colore e altri parametri che ne definiscono lo *stile*:

- l'opacità varia da trasparente, a sinistra, a completamente opaca, a destra. Più spesso è il tratto più trasparente può essere.
- lo spessore (peso) è definito in pixel, il suo valore predefinito è 3: trascina il cursore verso destra per un tratto più spesso (che sarà più facile da selezionare).

#### Le proprietà avanzate

permettono di:

 semplificare il tracciato, permette di ridurre il numero di punti per adattarlo al livello dello zoom. In generale è inutile semplificare un tracciato fatta a mano.

| Shape properties |           |          |           |
|------------------|-----------|----------|-----------|
| colore 🍞         |           | DarkRed  | pulisci   |
| - And Angel      |           |          |           |
| opacità          |           |          | pulisci   |
| _                |           |          |           |
|                  |           |          |           |
| peso             |           |          | pulisci   |
|                  |           |          |           |
|                  |           |          |           |
|                  | Proprietà | avanzate |           |
| Semplifica 🍞     |           |          | definisci |
| tratteggio 🍞     |           |          | pulisci   |
| 30,20            |           |          |           |

 definire una linea tratteggiata attraverso una serie di cifre separate da virgole: lunghezza visibile (in pixel), lunghezza invisibile, lunghezza visibile, ecc. Lo spessore della linea deve essere preso in considerazione: più le linee sono spesse, maggiori devono essere gli intervalli.

Ecco lo stile di linea ottenuto con le proprietà indicate qui sopra:

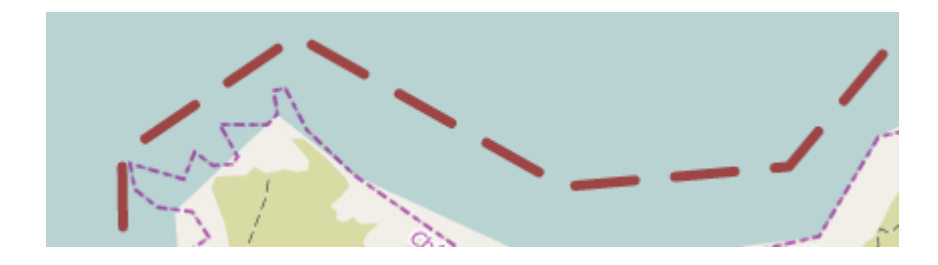

## 4. Aggiungi etichette

Per aiutare a identificare i diversi elementi della nostra mappa, possiamo associarli a un'etichetta. La scheda **Interaction options** consente di controllare la visualizzazione di un'etichetta associata a ciascun elemento:

- Mostra un'etichetta ne attiva la sua visualizzazione, e viene posizionata automaticamente
- Direzione dell'etichetta permette di fissarne la posizione, a destra o a sinistra dell'elemento, o anche sopra o sotto
- [Visualizza solo al passaggio del mouse è un'opzione interessante se la mappa è densa: la visualizzazione di tutte le etichette sovraccarica la mappa] (N d t: guesta funzior

| Interaction options                  |                  |  |  |  |
|--------------------------------------|------------------|--|--|--|
| Forma del Popup                      | definisci        |  |  |  |
| Stile del contenuto del Popup defini |                  |  |  |  |
| Mostra etichetta                     | pulisci          |  |  |  |
|                                      | in               |  |  |  |
| sempre mai                           | sovraimpressione |  |  |  |
| Direzione dell'etichetta definis     |                  |  |  |  |
| Etichette cliccabili                 | OFF pulisci      |  |  |  |

mappa] (N.d.t: questa funzione è stata spostata all'interno dell'opzione "Mostra l'etichetta", in italiano è tradotta come "in sovraimpressione")

• Etichette cliccabili permette di visualizzare la finestra del pop-up corrispondente anche se l'utente clicca sull'etichetta e non solo se clicca sulla *forma* dell'elemento.

# Facciamo il punto

La nostra seconda mappa è già più interessante della prima e sappiamo ritrovarla facilmente. Abbiamo visto come creare, *modellare* e modificare I punti e le linee. Non ci siamo occupati qui dei poligoni, che rappresentano le superfici. Alcune caratteristiche specifiche dei poligoni meritano di essere approfondite, cosa che faremo nel tutorial <u>Il caso dei poligoni</u>.

Per il momento, vediamo come possiamo <u>personalizzare ulteriormente la</u> <u>nostra mappa</u>.

**Testo originale:** <u>https://wiki.cartocite.fr/doku.php?id=umap:3\_</u> \_j\_utilise\_un\_compte\_et\_cree\_une\_belle\_carte

Traduzione italiana: nilocram Distribuito con licenza Creative Commons Attribution-Share Alike 4.0 I